### Как изменить департамент назначения или удалить подтвержденный трансфер?

В случае, если трансфер был по ошибке создан в другой департамент, либо после создания трансфера было принято решение не отправлять товар, то его можно отменить (либо изменить департамент назначения). Однако, это возможно только если ни один из товаров еще не был принят в департаменте назначения.

### Выберите пункт "Журнал трансферов" в меню

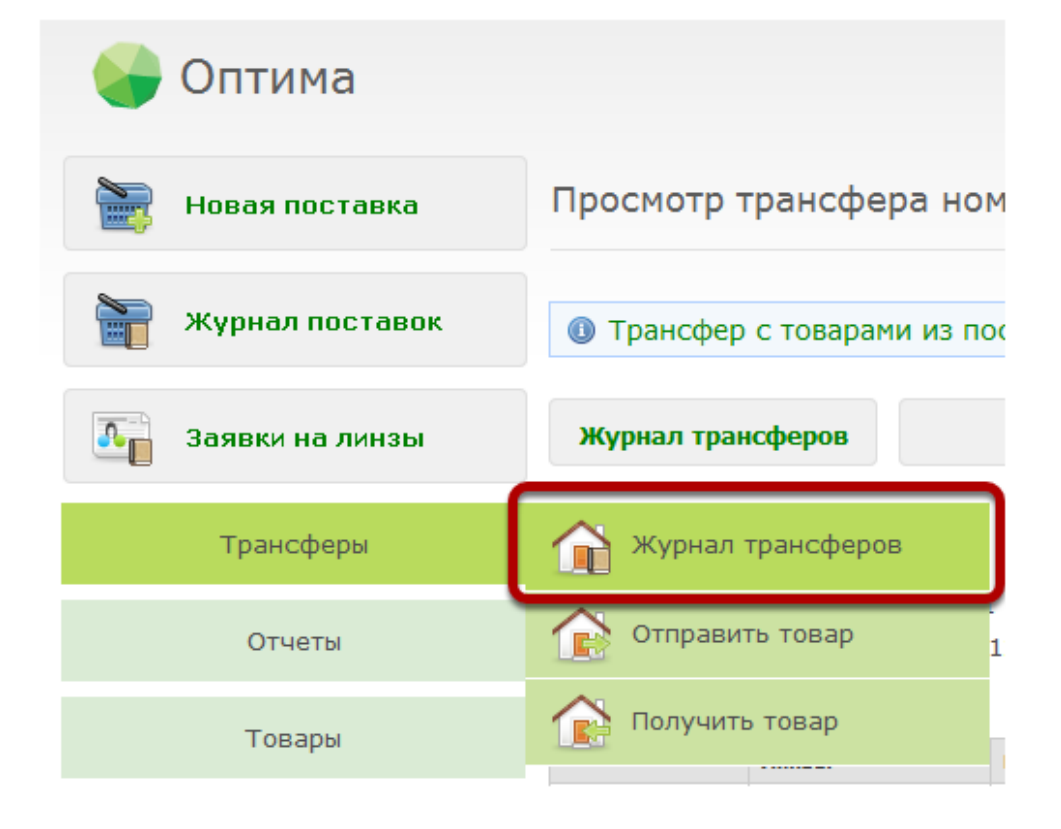

#### Найдите нужный трансфер в журнале

| burner (beniede)                                | еров          |                                               |                                              |                            |                              |
|-------------------------------------------------|---------------|-----------------------------------------------|----------------------------------------------|----------------------------|------------------------------|
| ходящие Исхо                                    | дящие         |                                               |                                              |                            |                              |
| чер трансфера:                                  |               |                                               |                                              |                            |                              |
| а трансфера от:                                 | 16.08.2012    |                                               | Дата трансфера по:                           | 17.08.2012                 |                              |
|                                                 |               |                                               |                                              |                            |                              |
| артам. (куда):                                  |               | *                                             | Статус трансфера:                            |                            | *                            |
| артам. (куда):<br>Фильтровать                   |               | Ŧ                                             | Статус трансфера:                            |                            | *                            |
| артам. (куда):<br>Фильтровать<br>17.00.12 15:04 | 1 000 006 289 | ▼ Склад 1 → Оптика 1                          | Статус трансфера:<br>Трансфер поставки №1000 | 005272 450.00              | Подтвержден                  |
| артам. (куда):<br>Фильтровать<br>17.00.12 15:04 | 1 000 006 209 | ▼<br>Склад 1 → Оптика 1<br>Склад 1 → Оптика 1 | Статус трансфера:<br>Трансфер поставки №1000 | 1005272 450,00<br>3-740,00 | т<br>Подтвержден<br>Сохранен |

# Чтобы изменить департамент назначения, нажмите на кнопку "Изменить департамент"

| Журнал тран                                                                      | сферов                                             | Удалить                                       | Изменить д                             | епартамент Печ        | ать накладной       |                                      |                                      |   |
|----------------------------------------------------------------------------------|----------------------------------------------------|-----------------------------------------------|----------------------------------------|-----------------------|---------------------|--------------------------------------|--------------------------------------|---|
| Создатель:<br>13 департам<br>3 департаме<br>1ата создан                          | Умарое<br>ента: Склад<br>ит: Оптик:<br>ия: 17.08.2 | ва Наталья Виктор<br>1<br>1<br>2012 15:04     | овна                                   | Дата заверше          | ания: 17.08.20      | 12 15:04                             |                                      |   |
| оличество                                                                        | osapa: 20                                          | To put of other states                        | Cananta                                | Сумма трансо          | bepa: 450,00        | Antoroughly                          | Marcanya                             |   |
|                                                                                  | 21000 4 80                                         | moving and of common                          | Cripania                               | Contrage and Original | PORTABLE PREPARE    | Autoreyapar                          | PHACEOBER                            |   |
| Іринято, шт.                                                                     | 0                                                  | 0                                             | 0                                      | 0                     | 0                   | 0                                    | 0                                    |   |
| іринято, шт.<br>Умна, шт.                                                        | 0                                                  | 0                                             | 0                                      | 0                     | 0                   | 20                                   | 0                                    |   |
| Тринято, шт.<br>Сумма, шт.<br>Тринято, руб.                                      | 0<br>0                                             | 0                                             | 0                                      | 0<br>0                | 0<br>0              | 0<br>20<br>0                         | 0 0 0                                |   |
| Гринято, шт.<br>Сумна, шт.<br>Гринято, руб.<br>Сумма, руб.                       | 0<br>0<br>0,00                                     | 0<br>0<br>0<br>0,00                           | 0<br>0<br>0<br>0,00                    | 0<br>0<br>0,00        | 0<br>0<br>0,00      | 0<br>20<br>0<br>450,00               | 0<br>0<br>0<br>0,00                  |   |
| іринято, шт.<br>умма, шт.<br>іринято, руб.<br>умма, руб.<br>ия товара            | 0<br>0<br>0<br>0,00<br>Количество                  | 0<br>0<br>0,00<br>Параметри                   | 0<br>0<br>0,00                         | 0<br>0<br>0<br>0,00   | 0<br>0<br>0<br>0,00 | 0<br>20<br>0<br>450,00<br>Per        | 0<br>0<br>0<br>0,00                  |   |
| ринято, шт.<br>умма, шт.<br>ринято, руб.<br>умма, руб.<br>ия товара<br>косссуары | 0<br>0<br>0,00<br>Количество<br>0 из 10            | 0<br>0<br>0<br>0,00<br>Парэметри<br>Категория | 0<br>0<br>0,00<br>и<br>: Заушняк, кодо | 0<br>0<br>0,00        | 0<br>0<br>0,00      | 0<br>20<br>0<br>450,00<br>Per<br>25, | 0<br>0<br>0<br>0,00<br>3HMMHAR LLEMA | R |

## Выберите правильный департамент назначения из выпадающего списка

| ен     | а: склад і               |          |         |
|--------|--------------------------|----------|---------|
| н<br>И | Отправить в департамент: | Оптика 2 | <b></b> |
| T      | Сохранить                | Закрыть  |         |
|        |                          |          |         |

### Нажмите на кнопку "Сохранить"

| ен | та: Склад т              |          |   |
|----|--------------------------|----------|---|
| H  | Отправить в департамент: | Оптика 2 | • |
| T. | Сохранить                | Закрыть  |   |

#### Департамент назначения будет изменен

| ) Получатель тра | ансфера был ус | пешно изменен               |                         |          |        |             |
|------------------|----------------|-----------------------------|-------------------------|----------|--------|-------------|
| Входящие Исх     | одящие         |                             |                         |          |        |             |
| омер трансфера   |                |                             |                         |          |        |             |
| ата трансфера от | 16.08.2012     |                             | Дата трансфера по:      | 17.08.20 | )12    |             |
| епартам. (куда): |                | -                           | Статус трансфера:       |          |        | Ŧ           |
| Фильтровать      |                |                             |                         |          |        |             |
| Дата создания    | Номер          |                             | Комментарий             | (        | умна   | Статус      |
| 17.08.12 15:04   | 1 000 006 289  | Cxnag 1 -+ Onnexa 2         | Трансфер поставки №1000 | 005272 4 | 50,00  | Подтвержден |
|                  | 1 000 006 288  | COMMUNICATION OF COMPANY OF |                         | 3        | 740,00 | Сохранен    |
| 17.08.12 14:25   | 2 000 000 200  |                             |                         |          |        |             |

#### Чтобы удалить трансфер, нажмите на кнопку "Удалить"

| Журнал тран                                                            | сферов                             | Удалить                        | Изменить д           | епартамент Печ  | ать накладной  |              |             |
|------------------------------------------------------------------------|------------------------------------|--------------------------------|----------------------|-----------------|----------------|--------------|-------------|
| Создатель:                                                             | Умароз                             | за Наталья Виктор              | овна                 |                 |                |              |             |
| Из департам                                                            | ента: Склад                        | 1                              |                      |                 |                |              |             |
| В департаме                                                            | нт: Оптика                         | 2                              |                      |                 |                |              |             |
| Дата создан                                                            | ия: 17.08.                         | 2012 15:04                     |                      | Дата заверше    | ния: 17.08.20  | 12 15:04     |             |
| Количество                                                             | говара: 20                         |                                |                      | Сумма трансо    | þepa: 450,00   |              |             |
|                                                                        | Лижаы                              | Полузаготовки                  | Оправы               | Солицезащ. очки | Контакт, линзы | Аксессуары   | Массовка    |
| Принято, шт.                                                           | 0                                  | 0                              | 0                    | 0               | 0              | 0            | 0           |
|                                                                        | 0                                  | 0                              | 0                    | 0               | 0              | 20           | 0           |
| Сумма, шт.                                                             |                                    | 0                              | 0                    | 0               | 0              | 0            | 0           |
| Сумма, шт.<br>Принято, руб.                                            | 0                                  |                                | 0.00                 | 0,00            | 0,00           | 450,00       | 0,00        |
| Сумма, шт.<br>Принято, руб.<br>Сумма, руб.                             | 0,00                               | 0,00                           | 4744                 |                 |                |              |             |
| Сумма, шт.<br>Принято, руб.<br>Сумма, руб.<br>Тип товара               | о<br>0,00<br>Количество            | 0,00                           |                      |                 |                | Pos          | ничная цена |
| Сумма, шт.<br>Принато, руб.<br>Сумма, руб.<br>Тип товара<br>Аксессуары | 0<br>0,00<br>Количество<br>0 из 10 | 0,00<br>Параметри<br>Категория | и<br>: Заушник, ноде | /b: MCT.        |                | Po3/<br>25,0 | ничная цена |

#### В открывшемся диалоге нажмите "Да"

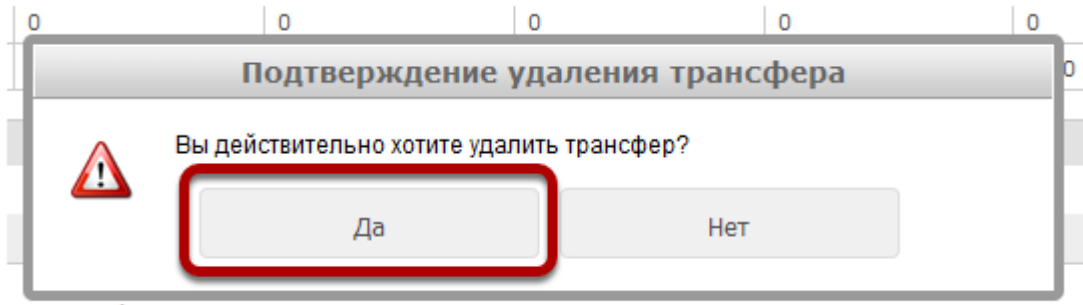

к трансферу:

#### Трансфер будет удален, а товар поставлен обратно на учет в департамент, в котором трансфер был создан

| урнал трансф      | еров          |                    |                    |            |          |
|-------------------|---------------|--------------------|--------------------|------------|----------|
| Э Трансфер успец  | ино удален    |                    |                    |            |          |
| Входящие Исхо     | дящие         |                    |                    |            |          |
| омер трансфера:   |               |                    |                    |            |          |
| ата трансфера от: | 16.08.2012    |                    | Дата трансфера по: | 17.08.2012 |          |
| епартам. (куда):  |               | *                  | Статус трансфера:  |            | Ŧ        |
| Фильтровать       |               |                    |                    |            |          |
| Дата создания     | Номер         | Откуда 🛶 Куда      | Конментарий        | Сунма      | Статус   |
| 17.08.12 14:25    | 1 000 006 288 | Склад 1 🛶 Оптика 1 |                    | 3 740,00   | Сохранен |
|                   |               |                    |                    | 3 740.00   |          |